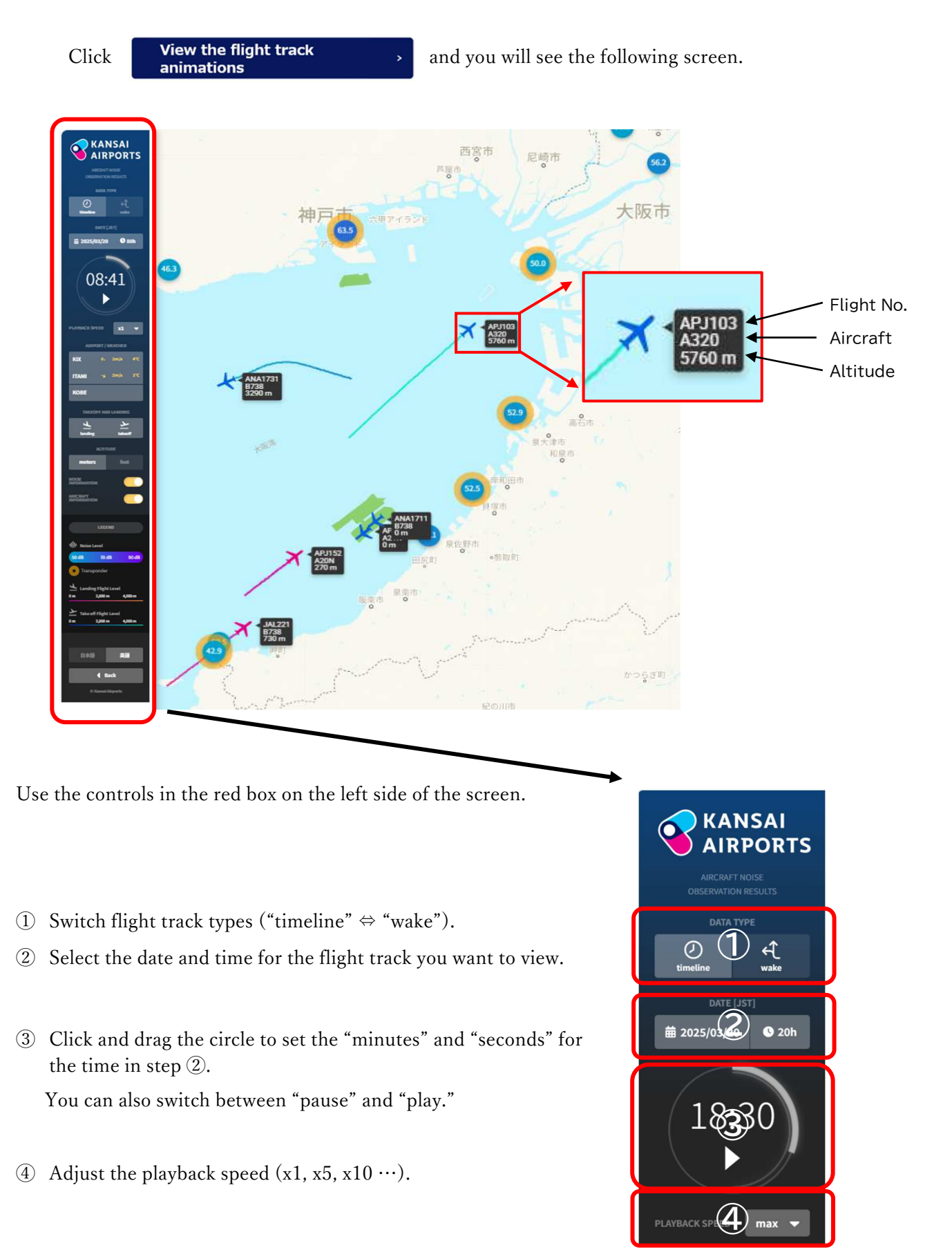

## View Flight Track Animations

- (5) Select the airport for the flight track you want to view.
- 6 Select the flight tracks you want to view: "landing" or "takeoff."
- ⑦ Select the altitude unit: "meters" or "feet."
- (8) Select whether to display "Noise Information" and "Aircraft Information" (flight number, aircraft, altitude).
- (9) Display noise levels at the measurement stations (numbers in circles) every 2 seconds. A "yellow ring" appears when an aircraft is approaching. Measurements include non-aircraft noise.

Note: A yellow ring may appear even if no aircraft is shown on the screen.

- 10 Select the language: "Japanese" or "English."
- (1) Return to the "Flight Tracks" page.
- Click the "Simple Map" button at the top right of the screen to choose the type of background map (Simple Map, Standard Map, Aerial Photo, Terrain Map).

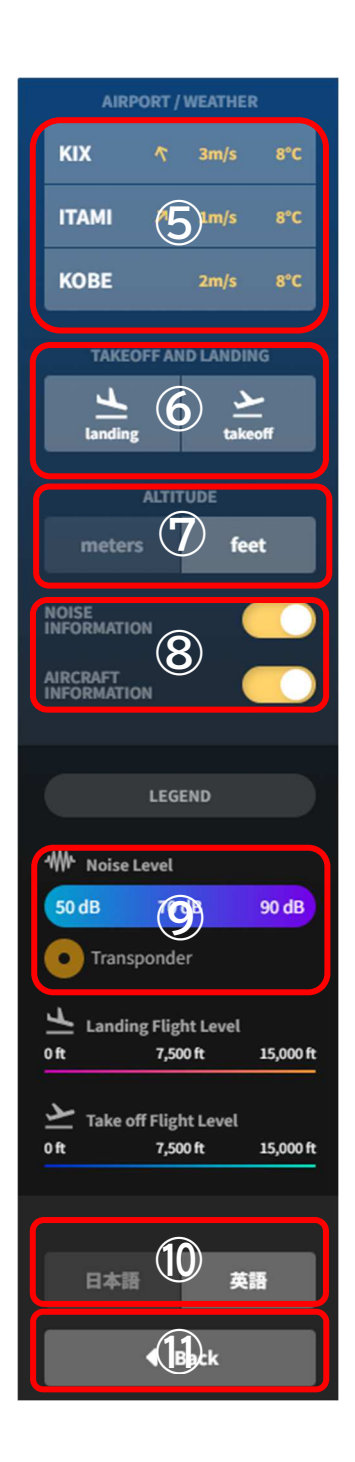

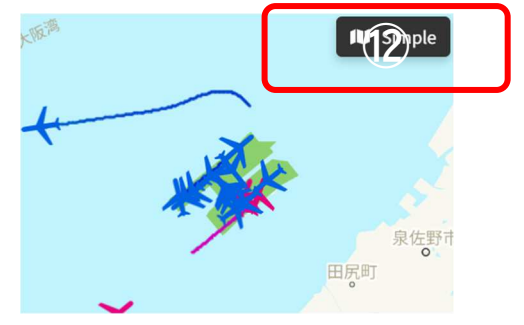

(3) Click the "+" or "-" buttons at the bottom left of the screen to change the zoom level.

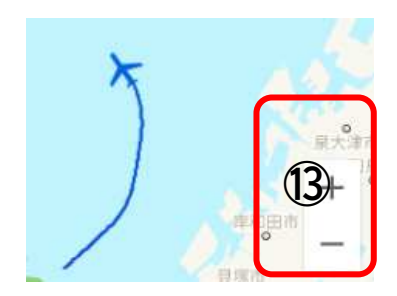

Click the airplane icon on the screen to display the entire flight track, along with the flight number, airline, model, origin airport, and destination airport.

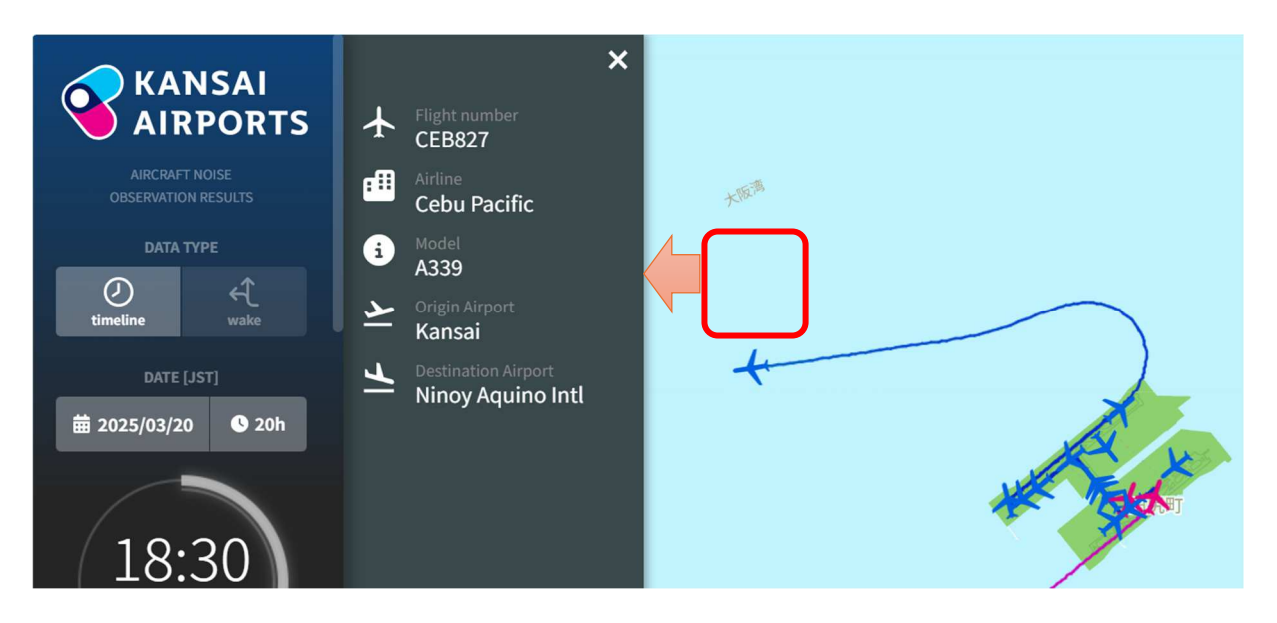